# Section 2. My Contracts

# **Contracts With LAUSD**

The list of LAUSD contracts to which your company is associated will be displayed. Click any **Contract Number** to view more information about that contract, submit contract documents, or report certified payroll.

|                                                                                        |                                                   | Mr.                                                                                                    | User :: Friday , Jan 22, 201                                              |  |  |
|----------------------------------------------------------------------------------------|---------------------------------------------------|----------------------------------------------------------------------------------------------------|---------------------------------------------------------------------------|--|--|
| Contractor's Certified Payroll Reporting System                                        |                                                   |                                                                                                    |                                                                           |  |  |
| pen Contracts                                                                          | with LAUSD                                        |                                                                                                    |                                                                           |  |  |
| me : My Contract                                                                       | 5                                                 |                                                                                                    |                                                                           |  |  |
| me . My contract                                                                       | -                                                 |                                                                                                    |                                                                           |  |  |
| inte : my Contract                                                                     | -                                                 |                                                                                                    |                                                                           |  |  |
| ontract List:(4)                                                                       |                                                   |                                                                                                    |                                                                           |  |  |
| ontract List:(4)                                                                       | rrent Contracts   Archived Contracts              | All Contracts ]                                                                                                    | Association                                                               |  |  |
| ontract List:(4)<br>ntract Status [Cu<br>Contract No<br>0910352                        | south REGION EL #6                                | All Contracts ] Latest Payroll Date None Submitted                                                                       | Association<br>2 - Subcontractor                                          |  |  |
| ontract List:(4)<br>Intract Status [ Cu<br>Contract No<br>0910352<br>0930000           | school Name<br>SOUTH REGION EL #6<br>various      | All Contracts ]           Latest Payroll Date           None Submitted           None Submitted                          | Association<br>2 - Subcontractor<br>2 - Subcontractor                     |  |  |
| ontract List:(4)<br>Intract Status [Cu<br>Contract No<br>0910352<br>0930000<br>1010001 | SOUTH REGION EL #6<br>various<br>COLDWATER CYN EL | All Contracts ]           Latest Payroll Date           None Submitted           None Submitted           None Submitted | Association<br>2 – Subcontractor<br>2 – Subcontractor<br>Prime Contractor |  |  |

If you are unsure of the contract number under which your company should report, you may wish to contact your general contractor to verify that information.

## **Filter by Contract Status**

This screen will initially display the list of current LAUSD contracts. To display the list of all contracts including past contracts—click **All Contracts**. To display the list of current contracts, click **Current Contracts**. To display the list of past contracts, click **Archived Contracts**.

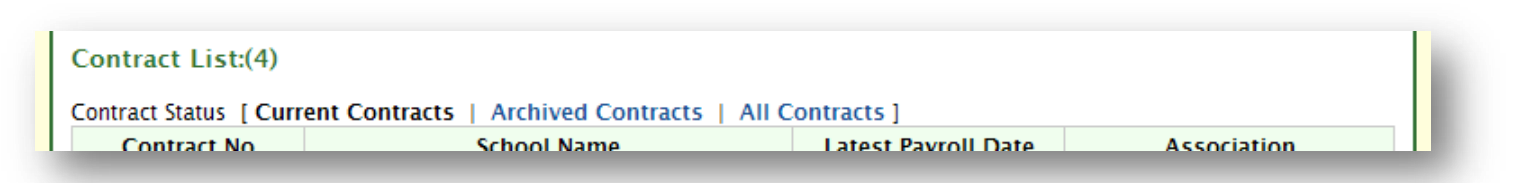

### **Request to Add Contract**

If there are any contracts on which your company will be performing work—or has performed work—but are not listed, click **Request to Add Contract**. Enter the Contract Number, the Project Name and Work Description, and the Prime Contractor (*contracted to the District*), and the General Contractor (*to whom you are directly contracted, if different*).

| Facilities Servic        | <b>es Division</b><br>earning Community | Home My Account My Contra  | cts Employees Archive Logout                                                |
|--------------------------|-----------------------------------------|----------------------------|-----------------------------------------------------------------------------|
|                          |                                         |                            | Mr. User :: Friday , Jan 22, 2010                                           |
|                          | Contractor's Certified                  | d Payroll Reporting System |                                                                             |
| Add Contracts            |                                         |                            |                                                                             |
| My Contracts : Add Contr | acts                                    |                            |                                                                             |
| LAUSD Contract #         | School Name / Work Description          | Prime Contractor           | General Contractor with whom<br>you are contracted<br><i>(if different)</i> |
| 1010099                  | CENTRAL REGION HS #37                   | PRIME CONTRACTOR, INC.     |                                                                             |
|                          | Reques                                  | t to Add Contract          |                                                                             |

Once the contract has been added, it will be displayed on the list of your LAUSD contracts.

|                                                                                                   |                                                                                                    | Mr.                                                                                                    | User :: Friday , Jan 22, 201                                                                   |  |  |  |
|---------------------------------------------------------------------------------------------------|----------------------------------------------------------------------------------------------------|----------------------------------------------------------------------------------------------------|------------------------------------------------------------------------------------------------|--|--|--|
| <b>Contractor's Certified Payroll Reporting System</b>                                            |                                                                                                    |                                                                                                    |                                                                                                |  |  |  |
| pen Contracts                                                                                     | with LAUSD                                                                                                    |                                                                                                    |                                                                                                |  |  |  |
| me : My Contract                                                                                  | s                                                                                                    |                                                                                                    |                                                                                                |  |  |  |
|                                                                                                   |                                                                                                    |                                                                                                    |                                                                                                |  |  |  |
|                                                                                                   |                                                                                                    |                                                                                                    |                                                                                                |  |  |  |
| ontract List:(5)                                                                                  |                                                                                                    |                                                                                                    |                                                                                                |  |  |  |
| ontract List:(5)<br>ntract Status [Cu                                                             | rrent Contracts   Archived Contracts                                                                                                    | All Contracts ]                                                                                                    |                                                                                                |  |  |  |
| ontract List:(5)<br>ontract Status [Cu<br>Contract No                                             | rrent Contracts   Archived Contracts<br>School Name                                                                                      | All Contracts ] Latest Payroll Date                                                                                       | Association                                                                                    |  |  |  |
| ontract List:(5)<br>ontract Status [ Cu<br>Contract No<br>0910352                                 | SOUTH REGION EL #6                                                                                                    | All Contracts ] Latest Payroll Date None Submitted                                                                        | Association<br>2 - Subcontractor                                                               |  |  |  |
| ontract List:(5)<br>ontract Status [Cu<br>Contract No<br>0910352<br>0930000                       | School Name SOUTH REGION EL #6 various                                                                                                   | All Contracts ]           All Contracts ]           Latest Payroll Date           None Submitted           None Submitted | Association<br>2 - Subcontractor<br>2 - Subcontractor                                          |  |  |  |
| ontract List:(5)<br>ontract Status [ Cu<br>Contract No<br>0910352<br>0930000<br>1010001           | SOUTH REGION EL #6<br>various<br>COLDWATER CYN EL                                                                                        | All Contracts ]  Latest Payroll Date  None Submitted  None Submitted  None Submitted                                      | Association<br>2 - Subcontractor<br>2 - Subcontractor<br>Prime Contractor                      |  |  |  |
| ontract List:(5)<br>ntract Status [ Cu<br>Contract No<br>0910352<br>0930000<br>1010001<br>1010011 | Interference     Archived Contracts       School Name       SOUTH REGION EL #6       various       COLDWATER CYN EL       WESTCHESTER SH | All Contracts ]  Latest Payroll Date None Submitted None Submitted None Submitted None Submitted None Submitted           | Association<br>2 - Subcontractor<br>2 - Subcontractor<br>Prime Contractor<br>3 - Subcontractor |  |  |  |

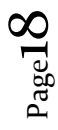

## At A Glance

Upon clicking the Contract Number, you will find general information about this contract, including pertinent contract milestone dates and related school site(s).

| Facilities Serv                                 | ices Division<br>e Learning Community Hor | me My Account My C            | ontracts Inbox(0) | Employees Archive Logout           |  |  |
|-------------------------------------------------|-------------------------------------------|-------------------------------|-------------------|------------------------------------|--|--|
|                                                 |                                           |                               | M5.               | Executive :: Friday , Jan 22, 2010 |  |  |
| Contractor's Certified Payroll Reporting System |                                           |                               |                   |                                    |  |  |
| LCP Contractor, Ltd                             | . Contract 1010011                        |                               |                   |                                    |  |  |
| Home : My Contracts :                           | Contract 1010011                          |                               |                   |                                    |  |  |
| At a Glance: LCP Co                             | ntractor, Ltd.                            |                               |                   |                                    |  |  |
| Contract Number:                                | 1010011                                   | Advertised Date:              | 08/10/2009        | School Name(s)                     |  |  |
| Prime Contractor:                               | FSD Construction, Inc.                    | Award Date:                   | 09/28/2009        | WESTCHESTER SH                     |  |  |
| Parent Vendor:                                  | Facilities Construction, Inc.             | Notice to Proceed Date:       | 10/09/2009        |                                    |  |  |
| Contract Type:                                  | FSD                                       | Start Date:                   | 10/09/2009        |                                    |  |  |
| PSA Contract:                                   | No                                        | End Date:                     | 04/06/2010        |                                    |  |  |
| OCIP                                            | Yes                                       | Notice of Completion<br>Date: | N/A               |                                    |  |  |
| Contract Document                               | 5                                         |                               |                   |                                    |  |  |

# **Contract Documents [E-Signature Users]**

This section lists the documents required to be submitted by your company *prior* to beginning work on this contract.

| contract documents listed below should be completed prior to begining work on an LAUSD project. |                         |        |             |  |
|-------------------------------------------------------------------------------------------------|-------------------------|--------|-------------|--|
| Contract Documents                                                                              | Required for Submission | Signed | Submit Form |  |
| Job Start Check List                                                                            | Yes                     | No     | Submit Form |  |
| DAS 140                                                                                         | Yes                     | No     | Submit Form |  |
| Letter of Assent                                                                                | No                      | No     | N/A         |  |

Page19

## Job Start Checklist

The *Job Start Checklist* is a list of labor law requirements to be reviewed before beginning work that must be submitted for each project location/school under this contract on which your company will be performing work<sup>5</sup>. On *Job Order Contracts (JOC)*, the prime contractor must submit the *Job Start Checklist* for the master contract, while subcontractors must submit for each JOC Project (Job Order).

To submit the *Job Start Checklist* for this contract, click **Submit Form**. To view *Checklists* that have been submitted, click **View Forms**.

| Contract Documents   | Required for Submission | Signed | Submit Form              |
|----------------------|-------------------------|--------|--------------------------|
| Job Start Check List | Yes                     | No     | Submit Form / View Forms |
| DAS 140              | Yes                     | No     | Submit Form              |
| Letter of Assent     | Yes                     | No     | Submit Form              |

#### Submit Job Start Checklist

Choose the project location for which you wish to submit the *Job Start Checklist*.

| Contract | Document: Job Start ( | Checklist |
|----------|-----------------------|-----------|
| School   | EXISTING FACIL PROJ   |           |
|          | Submit                |           |

JOC subcontractors: you must also choose the project number.

| School              | EXISTING FACIL PROJ                                             |
|---------------------|-----------------------------------------------------------------|
| Project<br>(School) | EXISTING FACIL PROJ 23.07791 (School: EXISTING FACIL PROJ 0638) |
|                     | Submit                                                          |

Then, click **Submit**.

Page20

<sup>&</sup>lt;sup>5</sup> California Code of Regulations, Title 8, Section 16421. Composition and Components of Labor Compliance Program.

Once you have verified the project information and reviewed the items on the *Checklist*, enter your PIN and click **Sign and Submit**.

|                                                                                                    | LOS ANGELI<br>FACIL                                                                                                    | ES UNIFIED SCHOOL DISTRICT<br>ITIES SERVICES DIVISION<br>Facilities Contracts                                                                                                    |
|----------------------------------------------------------------------------------------------------|----------------------------------------------------------------------------------------------------|----------------------------------------------------------------------------------------------------|
|                                                                                                    | LABOR C                                                                                                    | COMPLIANCE DEPARTMENT                                                                                                    |
|                                                                                                    | CHECKLIST OF LABO                                                                                                    | OR LAW REQUIREMENTS TO REVIEW AT<br>OB START MEETING                                                                                                    |
|                                                                                                    | (Pursuant to Title 8, Section                                                                                                    | 16421 of the California Code of Regulations)                                                                                                    |
| NAME                                                                                                    | Ms. Executive                                                                                                    | DATE Jan 22, 2010                                                                                                    |
| COMPANY                                                                                                    | LCP Contractor. Ltd.                                                                                                    | PHONE 213-241-9999                                                                                                    |
| ADDRESS                                                                                                    | 1 Public Hwy, New City, CA 90000                                                                                                    | FAX # 213-241-9900                                                                                                    |
|                                                                                                    | . 1010000                                                                                                    |                                                                                                    |
| SCHOOL                                                                                                    | EXISTING FACILITIES - FACILITIES PROJE                                                                                                    | CTS                                                                                                    |
| require<br>contrac<br>In acco<br>unders<br>above-                                                                                                    | ements, and that I am authoriz<br>ctor referenced below.<br>ordance with federal and state<br>signed Contractor hereby certif<br>-referenced labor law requirem                                                                                                    | ed to make this certification on behalf of the<br>laws and the contract documents, the<br>lies that it understands and will comply with the<br>nents, and that the failure to comply with the                                                                                                    |
| require<br>contrac<br>In acco<br>unders<br>above<br>above<br>Further<br>(http://<br>Prevail<br>Determ<br>For the C                                      | ements, and that I am authoriz<br>ctor referenced below.<br>ordance with federal and state<br>signed Contractor hereby certif<br>-referenced labor law requirem<br>requirements may subject it to<br>rmore, Contractor agrees to do<br>/www.laschools.org/contracto<br>ing Wage Determination, and a<br>hination (and other mandated in<br>Contractor: (SJOC) | ed to make this certification on behalf of the<br>laws and the contract documents, the<br>fies that it understands and will comply with the<br>bents, and that the failure to comply with the<br>openalties as provided above.<br>ownload from LAUSD's Internet Site<br>or/lc/) all mandated material(s), such as the latest<br>agrees to post a copy of the Prevailing Wage<br>material) at the job-site for all workers to view.                                                |
| require<br>contrac<br>In acco<br>unders<br>above<br>above<br>Further<br>(http://<br>Prevail<br>Determ<br>For the C<br>Signatur<br>Ms. Execu             | ements, and that I am authoriz<br>ctor referenced below.<br>ordance with federal and state<br>signed Contractor hereby certif<br>-referenced labor law requirem<br>requirements may subject it to<br>rmore, Contractor agrees to do<br>/www.laschools.org/contracto<br>ing Wage Determination, and a<br>nination (and other mandated in<br>Contractor: (SJOC) | ed to make this certification on behalf of the<br>laws and the contract documents, the<br>fies that it understands and will comply with the<br>bents, and that the failure to comply with the<br>openalties as provided above.<br>ownload from LAUSD's Internet Site<br>or/lc/) all mandated material(s), such as the latest<br>agrees to post a copy of the Prevailing Wage<br>material) at the job-site for all workers to view.                                                |
| require<br>contrac<br>In acco<br>unders<br>above<br>above<br>Further<br>(http://<br>Prevail<br>Determ<br>For the C<br>Signatur<br>Ms. Execu<br>Print Na | ements, and that I am authoriz<br>ctor referenced below.<br>ordance with federal and state<br>signed Contractor hereby certif<br>-referenced labor law requirem<br>requirements may subject it to<br>rmore, Contractor agrees to do<br>/www.laschools.org/contracto<br>ing Wage Determination, and a<br>hination (and other mandated<br>Contractor: (SJOC)    | ed to make this certification on behalf of the<br>laws and the contract documents, the<br>fies that it understands and will comply with the<br>bents, and that the failure to comply with the<br>openalties as provided above.<br>bwnload from LAUSD's Internet Site<br>or/Ic/) all mandated material(s), such as the latest<br>agrees to post a copy of the Prevailing Wage<br>material) at the job-site for all workers to view.<br>LCP Contractor, Ltd.<br>Sub Contractor Name |

### DAS Form 140

The *Division of Apprenticeship Standards (DAS) Form* 140 is contract award information that must be submitted for each apprenticeable craft that will be utilized at each project location/school under this contract on which your company will be performing work<sup>6</sup>.

*Please note*: the form submitted via the CPR System is an *electronic copy* of the information submitted upon request to the awarding body. A hard-copy of the form must be sent to the apprenticeship committee under whose standards you are approved to train. If you are not approved to train, this form must be sent to all applicable apprenticeship committees in the area of the site of the public work. For information about programs in your area and trade, please see the DAS Public Works webpage:

#### www.dir.ca.gov/das/publicworks.html

To submit the *DAS Form* 140 for this contract, click **Submit Form**. To view the *Forms* that have been submitted, click **View Form**.

| Contract Documents   | <b>Required for Submission</b> | Signed | Submit Form              |
|----------------------|--------------------------------|--------|--------------------------|
| Job Start Check List | Yes                            | No     | Submit Form / View Forms |
| DAS 140              | Yes                            | No     | Submit Form / View Forms |
| Letter of Assent     | Yes                            | No     | Submit Form              |

### Submit DAS Form 140

Choose the project location for which you wish to submit the *DAS Form 14*0. *Job Order Contracts*: if your company will be performing work under a new JOC project at a project location your company has previously performed work, simply choose the same project location again.

| Contract Document: DAS Form       |  |
|-----------------------------------|--|
| School EXISTING FACIL PROJ (0638) |  |
| Submit                            |  |

<sup>&</sup>lt;sup>6</sup> California Code of Regulations, Title 8, Section 230. Notification of Contract Award Information.

Next, select the craft, and then click **Submit**.

| School  | EXISTING FACIL PROJ |   |
|---------|---------------------|---|
| Trade U | ABORER              | ~ |
|         | Submit              |   |

Verify the project information, and enter the Expected or Actual Start Date of Work, Estimated Journeyman Hours, Estimated Apprentice Hours, and Approximate Period Apprentices will be Employed.

| ool                                                                          | EXISTING FACIL PROJ                                                                                                    |                                                                                                    |
|------------------------------------------------------------------------------|----------------------------------------------------------------------------------------------------|----------------------------------------------------------------------------------------------------|
|                                                                              | PUBLIC WORKS CONTRACT A                                                                                                    | WARD INFORMATION                                                                                                    |
| Contrac<br>train. If<br>applica<br>Go to: I<br>and tra<br>telepho<br>Divisio | ct award information must be sent to your Apprer<br>f you are not approved to train, you must send the<br>ble Apprenticeship Committees in your craft or tr<br>http://www.dir.ca.gov/das/PublicWorksForms.htm<br>de. You may also consult your local Division of A<br>one number may be found in your local directory to<br>n of Apprenticeship Standards.<br>Do not send this form to the Division | nticeship Committee if you are approved to<br>e information (which may be this form) to ALL<br>rade in the area of the site of the public work.<br>m for information about programs in your area<br>pprenticeship Standards (DAS) office whose<br>under California, State of, Industrial Relations,<br>of Apprenticeship Standards. |
| NAME C                                                                       | OF YOUR COMPANY                                                                                                    | CONTRACTOR'S STATE LICENSE NO                                                                                                    |
| LCP Co                                                                       | ontractor, Ltd.                                                                                                    | 999999                                                                                                    |
| MAILING<br>333 S<br>Los Ar                                                   | G ADDRESS– NUMBER & STREET, CITY, ZIP CODE<br>Beaudry<br>Igeles, CA 90017                                                                                                    | AREA CODE & TELEPHONE NO.<br>213-241-4647                                                                                                    |
| PUBLIC                                                                       | WORKS PROJECT:                                                                                                    | DATE YOUR CONTRACT EXECUTED                                                                                                    |
| 333 S<br>LOS AI                                                              | BEAUDRY AVE 22ND FL<br>NGELES, CA90017                                                                                                    | DATE OF EXPECTED OR ACTUAL START OF PROJECT<br>07/01/2010 DATE FORMAT: MM/DD/YYYY                                                                                                    |
| PUBLIC                                                                       | AGENCY AWARDING CONTRACT NAME & ADDRESS                                                                                                    | ESTIMATED NUMBER OF JOURNEYMEN HOURS                                                                                                    |
| LAUSD<br>333 S.<br>Los Ar                                                    | . Beaudry<br>Igeles, CA, 90017                                                                                                    | OCCUPATION OF APPRENTICE                                                                                                    |
| LAUSD<br>333 S.<br>Los Ar                                                    | . Beaudry<br>Igeles, CA, 90017<br>IRM IS BEING SENT TO THIS APPRENTICESHIP PROGRAM:                                                                                                    | OCCUPATION OF APPRENTICE<br>LABORER<br>ESTIMATED NUMBER OF APPRENTICE HOURS<br>20                                                                                                    |
| THIS FO                                                                      | . Beaudry<br>Igeles, CA, 90017<br>IRM IS BEING SENT TO THIS APPRENTICESHIP PROGRAM:                                                                                                    | OCCUPATION OF APPRENTICE<br>LABORER<br>ESTIMATED NUMBER OF APPRENTICE HOURS<br>20                                                                                                    |
| THIS FO<br>NAME                                                              | . Beaudry<br>Igeles, CA, 90017<br>IRM IS BEING SENT TO THIS APPRENTICESHIP PROGRAM:                                                                                                    | OCCUPATION OF APPRENTICE<br>LABORER<br>ESTIMATED NUMBER OF APPRENTICE HOURS<br>20<br>APPROXIMATE DATES TO BE EMPLOYED<br>from: 07/01/2010 to 07/31/2010                                                                                                    |

awart for actual

Next, enter the Name and Address of the Apprenticeship Committee to which you will be sending this form.

| NAME                | nis Arrice and Trodicale.                                      | 20                               |
|---------------------|----------------------------------------------------------------|----------------------------------|
| NORTH TAKOMA WORKE  | ERS J.A.C.                                                     |                                  |
| ADDRESS             |                                                                | APPROXIMATE DATES TO BE EMPLOYED |
| STREET 123 FAKE ST  |                                                                | from: 07/01/2010 to: 07/31/2010  |
|                     | STATE NT ZIP 49007                                             | DATE FORMAT: MM/DD/YYYY          |
| This i              | s not a request for disp                                       | atch of apprentices.             |
| Contractors must ma | ke a separate request for actual dis<br>California Code of Reg | gulations                        |

Then, select from one of the three options, and click **Submit**.

|                  | Check One Of The Boxes Below                                                                                                    |
|------------------|----------------------------------------------------------------------------------------------------|
| 1. O             | We will employ and train under their Standards. We are already approved to train apprentices by the Apprenticeship Committee. We will still emply and train under their Standards.                                                                                                    |
| 2. 💿             | We will comply with the standards of NORTH TAKOMA WORKERS J.A.C.<br>Apprenticeship Comittee for the duration of this job only                                                                                                    |
| з. О             | We will employ and train apprentices in accordance with the California Apprenticeship<br>Council regulations, including § 230.1 (c) which requires that apprentices employed on<br>public projects can only be a ssigned to perform work of the craft or trade to which the<br>apprentice is registered and that the apprentices must at all times work with or under the<br>direct supervision of journeyman/men. |
| Signer <u>Ms</u> | Executive Title CEO Date TBD                                                                                                    |
|                  | State of California – Department of Industrial Relations DIVISION<br>OF APPRENTICESHIP STANDARDS                                                                                                    |
| DAS 140 (REV     | 1/04)                                                                                                    |

Once you have reviewed the completed form, enter your PIN and click **Sign and Submit**.

| Signer <u>Ms. Executive</u> Title <u>CEO</u> Date <u>01/22/2010</u><br>State of California - Department of Industrial Relations DIVISION OF<br>APPRENTICESHIP STANDARDS |               |
|----------------------------------------------------------------------------------------------------|---------------|
| DAS 140 (REV. 1/04)                                                                                                    |               |
| Electronically Submit Document                                                                                                    |               |
| PIN:                                                                                                    | 4             |
| Sign and Submit                                                                                                    | Page <b>2</b> |

### Letter of Assent [PSA Contracts]

The *Letter of Assent* is confirmation that the contractor agrees to be party to and bound by the *Project Stabilization Agreement (PSA)* for the covered contract and must be submitted for each project location/school on which your company will be performing work<sup>7</sup>. For additional information regarding the *Project Stabilization Agreement*, please see the PSA webpage:

#### www.laschools.org/contractor/psa

To submit a *Letter of Assent* for this contract, click **Submit Form**. To view the *Letters* that have been submitted, click **View Forms**.

| Contract Documents   | Required for Submission | Signed | Submit Form              |
|----------------------|-------------------------|--------|--------------------------|
| Job Start Check List | Yes                     | No     | Submit Form / View Forms |
| DAS 140              | Yes                     | No     | Submit Form / View Forms |
| Letter of Assent     | Yes                     | No     | Submit Form / View Forms |

#### Submit Letter of Assent

Choose the school for which you wish to submit the *Letter of Assent*, and then click **Submit**.

| Contract Document: Letter of Assent |   |
|-------------------------------------|---|
| School EXISTING FACIL PROJ          |   |
| Submit                              |   |
| 1                                   | _ |

Once you have reviewed the Letter of Assent, enter your PIN and click Sign and Submit.

| Sincerely,                                   |                                |  |
|----------------------------------------------|--------------------------------|--|
| Ms. Executive<br>CEO<br>LCP Contractor, Ltd. |                                |  |
|                                              | Electronically Submit Document |  |
|                                              | PIN: •••••• Sign and Submit    |  |
|                                              |                                |  |

Page\_

<sup>&</sup>lt;sup>7</sup> Project Stabilization Agreement, Attachment A. Letter of Assent.

# **New Payroll Form**

In this section you can begin creating a *Public Works Payroll Reporting Form (Payroll Form)* for this contract. *See Section 5. Public Works Payroll Reporting Form.* 

| School                 | Work Week Start Date | Payroll Number |
|------------------------|----------------------|----------------|
| Please Choose School 💌 |                      |                |

Page 26

If you have yet to enter information for your employees that perform work on LAUSD projects, click the navigation button for **Employees**. *See Section 4. Employees*.